If Outlook doesn't pop up credential box, or it came up and you entered your password, but your mail is not up to date please do the following:

Step 1:Exit Outlook Step 2: Clear Windows Credentials

Step 2: <u>Windows 7</u> (Start Menu Icon is a rainbow)

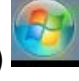

Step 2: <u>Windows 10</u> (Start Menu Icon is white)

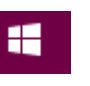

## Windows 7 Credential Manager Walkthrough

Step 2a:Click the start menu and type Credential into the search bar, then select Credential Manager or Manage Windows Credentials

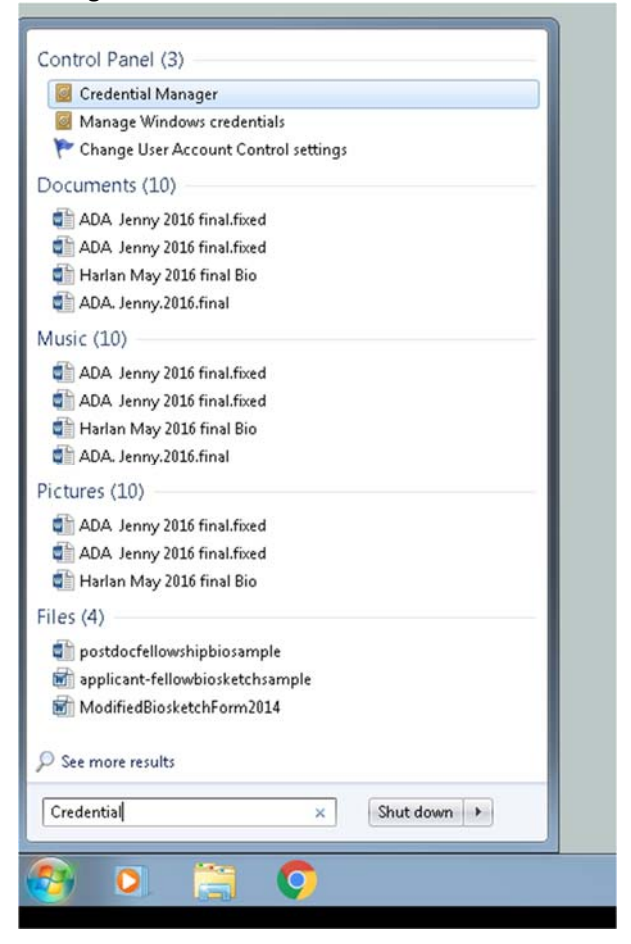

*Step 2b:* When the Credential Manager window opens click the arrow next to the MS.Outlook15:UserID@ad.umassmed.edu

| Control Panel 🛛          | All Control Panel Items  Credential Manager                                                 |                                                      | <b>- 4</b> ∳ | Search Control Panel | ٩ |
|--------------------------|---------------------------------------------------------------------------------------------|------------------------------------------------------|--------------|----------------------|---|
| File Edit View Tools Hel | p                                                                                           |                                                      |              |                      |   |
| Control Panel Home       | Store credentials for automatic logon                                                       |                                                      |              |                      | • |
|                          | Use Credential Manager to store credentials, such as user r<br>on to computers or websites. | names and passwords, in vaults so you can easily log |              |                      |   |
|                          | Windows Vault<br>Default vault location                                                     |                                                      |              |                      |   |
|                          | Back up vault Restore vault                                                                 |                                                      |              |                      |   |
|                          | Windows Credentials                                                                         | Add a Windows credential                             |              |                      | E |
|                          | No Windows credentials.                                                                     |                                                      |              |                      |   |
|                          | Certificate-Based credentials                                                               | Add a certificate-based credential                   |              |                      |   |
|                          | No certificates.                                                                            |                                                      |              |                      |   |
|                          | Generic Credentials                                                                         | Add a generic credential                             |              |                      |   |
|                          | MS.Outlook.15:                                                                              | Modified: 3/12/2019 🕑                                |              |                      |   |
| See also                 | MicrosoftOffice16_Data:ADAL:270e06ef-f29e-40a9-9a7                                          | Modified: Today 🖌                                    |              |                      |   |
| User Accounts            | MicrosoftOffice16_Data:ADAL:270e06ef-f29e-40a9-9a7                                          | Modified: Today 🕥                                    |              |                      |   |
| Link online IDs          | MicrosoftOffice16_Data:ADAL:270e06ef-f29e-40a9-9a7                                          | Modified: Today 📀                                    |              |                      |   |
|                          | MicrosoftOffice16 Data:ADAL:270e06ef-f29e-40a9-9a7                                          | Modified: Today 🕟                                    |              |                      | - |

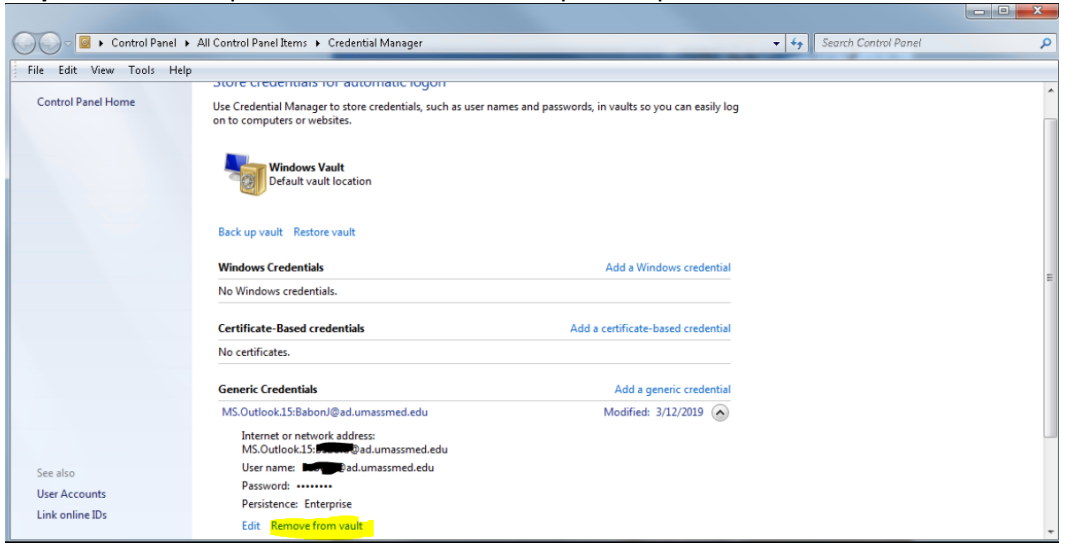

Step 2c: This will expand the selection. Once expanded please click on "Remove from vault"

*Step 2d:* It will ask if you would like to permanently delete this Generic credential from Windows Vault, please select Yes

| Control Panel                                | All Control Panel Items Credential                                                                            | Manager                                                                          | - +,                | Search Control Panel | P |
|----------------------------------------------|----------------------------------------------------------------------------------------------------|----------------------------------------------------------------------------------|---------------------|----------------------|---|
| ile Edit View Tools H                        | lelp                                                                                                    |                                                                                  |                     |                      |   |
| Control Panel Home                           | Use Credential Manager to store co<br>on to computers or websites.<br>Windows Vault<br>Default vault location | name ruggers<br>edentials, such as user names and passwords, in vaults so you ca | n easily log        |                      |   |
|                                              | Back up vault Restore vault                                                                                   | Delete Generic Credential                                                        |                     | -                    |   |
|                                              | Windows Credentials                                                                                           | Are you sure you want to permanently credential from Windows Vault?              | lelete this Generic |                      |   |
|                                              | No Windows credentials.                                                                                       | Internet or network address: MS.Outlook.15.<br>User name: Manufad.umassmed.edu   | ad.umassmed.edu     |                      |   |
|                                              | No certificates.                                                                                              |                                                                                  | Yes No              |                      |   |
|                                              | Generic Credentials                                                                                           | Add a generic o                                                                  | redential           |                      |   |
|                                              | MS.Outlook.15: Monore ad.uma                                                                                  | ssmed.edu Modified: 3/12/2                                                       | 019 🔿               |                      |   |
|                                              | Internet or network address:<br>MS.Outlook.15:84444                                                           | umassmed.edu                                                                     |                     |                      |   |
| See also<br>User Accounts<br>Link online IDs | User name: BetteralDad.umassmed.edu                                                                           |                                                                                  |                     |                      |   |
|                                              | Password:                                                                                                    |                                                                                  |                     |                      |   |
|                                              | Persistence: Enterprise                                                                                       |                                                                                  |                     |                      |   |

*Step 2e:* Once the credential has been deleted, you can exit the credential manager.

Step 3: Open Outlook

**Step 4:** STOP - A Windows security box will appear asking for your user name and password. The user name will autofill as: <u>userid@ad.umassmed.edu</u> you must replace this entry with your full email address. <u>FirstName.LastName@umassmed.edu</u>

Step 5: Check off remember my credentials

Step 6: Enter your Network/E-mail Password and hit OK.

This should resolve your mailbox and your mail should begin updating.

\*\* Once it has completed updating your if you are missing any calendars or shared mailboxes please restart Outlook as this often reconnects everything.

If you are still having trouble after following these steps, please contact the Helpdesk for further troubleshooting. Helpdesk Phone: 508-856-8643 Helpdesk E-mail: <u>umwhelpdesk@umassmed.edu</u> Self-Service Portal: <u>https://umassmed.service-now.com/sp</u>

## Windows 10 Credential Manager Walkthrough

Step 2a:Click the start menu and type Credential into the search bar, then select Credential Manager or Manage Windows Credentials

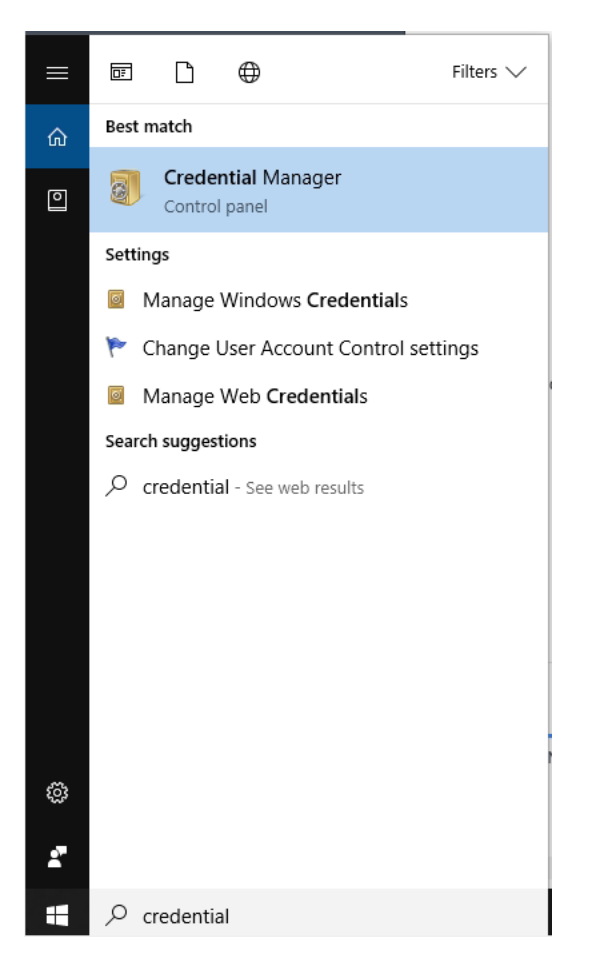

*Step 2b:* When the Credential Manager window opens Click on Windows Credentials and then click the arrow next to the MS.Outlook15:UserID@ad.umassmed.edu

| Credential Manager |                                                    |                                                    |     |                      | × |
|--------------------|----------------------------------------------------|----------------------------------------------------|-----|----------------------|---|
| ← → × ↑ 🙆 > Contro | I Panel → All Control Panel Items → Credential Man | ager                                               | ٽ ~ | Search Control Panel | Q |
|                    | ر بی                                               |                                                    |     |                      | ^ |
| Control Panel Home | View and delete your saved logon information       | for websites, connected applications and networks. |     |                      |   |
|                    |                                                    |                                                    |     |                      |   |
|                    | Web Credentials                                    | Windows Credentials                                |     |                      |   |
|                    | Back up Credentials Restore Credentials            |                                                    |     |                      |   |
|                    | Windows Credentials                                | Add a Windows credential                           |     |                      |   |
|                    | No Windows credentials.                            |                                                    |     |                      |   |
|                    | Certificate-Based Credentials                      | Add a certificate-based credential                 |     |                      |   |
|                    | No certificates.                                   |                                                    |     |                      |   |
|                    | Generic Credentials                                | Add a generic credential                           |     |                      |   |
|                    | MicrosoftOffice                                    | Modified: 1/17/2019                                |     |                      |   |
|                    | outlook.office365.com                              | Modified: 6/4/2018 📀                               |     |                      |   |

| 🔯 Credential Manager                                                                    |                                                                                                  |                                                       |     | — C                  | × |
|-----------------------------------------------------------------------------------------|--------------------------------------------------------------------------------------------------|-------------------------------------------------------|-----|----------------------|---|
| $\leftarrow$ $\rightarrow$ $\checkmark$ $\bigstar$ [ $\blacksquare$ $\Rightarrow$ Contr | ol Panel > All Control Panel Items > Credential M                                                | anager                                                | ٽ ~ | Search Control Panel | م |
| Control Panel Home                                                                      | View and delete your saved logon informati                                                       | on for websites, connected applications and networks. |     |                      |   |
|                                                                                         | Web Credentials                                                                                  | Windows Credentials                                   |     |                      |   |
|                                                                                         | Back up Credentials Restore Credentials                                                          |                                                       |     |                      |   |
|                                                                                         | Windows Credentials                                                                              | Add a Windows credential                              |     |                      |   |
|                                                                                         | No Windows credentials.                                                                          |                                                       |     |                      |   |
|                                                                                         | Certificate-Based Credentials                                                                    | Add a certificate-based credential                    |     |                      |   |
|                                                                                         | No certificates.                                                                                 |                                                       |     |                      |   |
|                                                                                         | Generic Credentials                                                                              | Add a generic credential                              |     |                      |   |
|                                                                                         | MicrosoftOffice                                                                                  | Modified: 1/17/2019 ( <mark>&gt;)</mark>              |     |                      |   |
|                                                                                         | Internet or network address:<br>MicrosoftOffice1 <mark>6. DeterCCDiedy of H</mark><br>User name: | CITICO JITACIA                                        |     |                      |   |
|                                                                                         | Password: ••••••                                                                                 |                                                       |     |                      |   |
|                                                                                         | Persistence: Enterprise<br>Edit <mark>Remove</mark>                                              |                                                       |     |                      |   |

*Step 2d:* It will ask if you would like to permanently delete this Generic credential from Windows Vault, please select Yes

| (      | Web Credentials Windows Credentials                                                                                                    |            |
|--------|----------------------------------------------------------------------------------------------------|------------|
| Bi     | elete Generic Credential X                                                                                                    |            |
| W      | Are you sure you want to permanently delete this Generic credential?                                                                                                    | credential |
| C<br>N | Internet or network address:<br>Minute Contracts Contracts of the Minute Contracts of the Minute Contrac | credential |
| G      | vsoftOffice16 Data:SSPI:alvssa bilotti@umassmed Modified: 1/17/                                                                                                    | credential |

*Step 2e:* Once the credential has been deleted, you can exit the credential manager.

## Step 3: Open Outlook

**Step 4:** STOP - A Windows security box will appear asking for your user name and password. The user name will autofill as: <u>userid@ad.umassmed.edu</u> you must replace this entry with your full email address. <u>FirstName.LastName@umassmed.edu</u> Step 5: Check off remember my credentials

**Step 6:** Enter your Network/E-mail Password and hit OK.

This should resolve your mailbox and your mail should begin updating. \*\* Once it has completed updating your if you are missing any calendars or shared mailboxes please restart Outlook as this often reconnects everything.

If you are still having trouble after following these steps, please contact the Helpdesk for further troubleshooting. Helpdesk Phone: 508-856-8643 Helpdesk E-mail: <u>umwhelpdesk@umassmed.edu</u> Self-Service Portal: <u>https://umassmed.service-now.com/sp</u>